# Eduroam Visiteurs- iOS (iPhone, iPad)

Veuillez utiliser ce guide, si votre téléphone mobile iPhone a accès à Internet.

Si vous n'avez pas d'internet (data mobile) sur votre téléphone, suivez ce guide pour vous connecter au réseau sans fil et ensuite retournez ici pour la sécurisation de la connexion avec Eduroam

# La procédure décrite ci-dessous vous connectera au réseau sans-fil Eduroam de manière sécurisée et avec les certificats nécessaires pour protéger vos données personnelles.

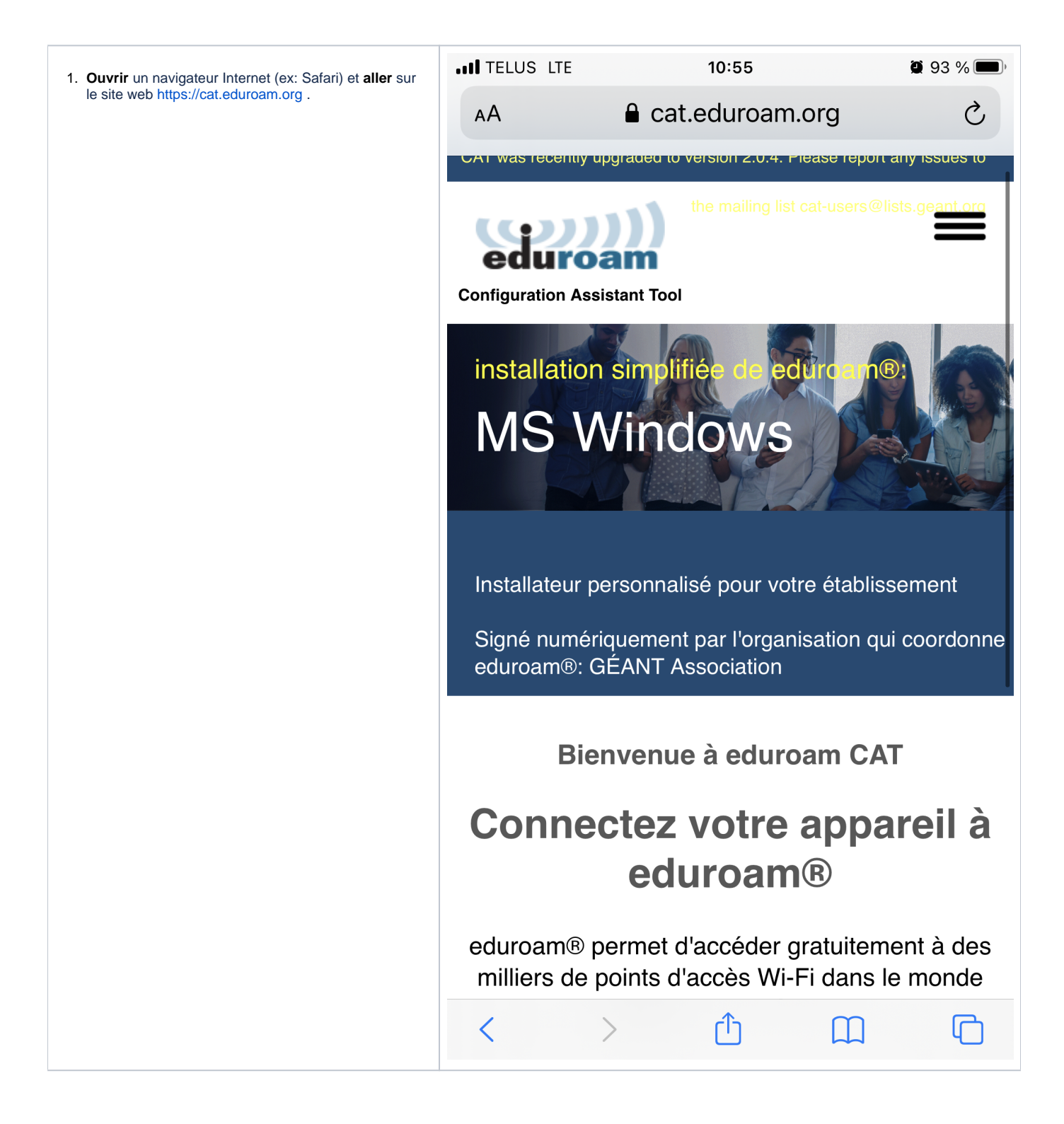

| 2. Cliquer sur le bouton: Cliquez ici pour télécharger votre installateur eduroam | .II TELUS LTE                                                                                                    | 10:55<br>a cat.eduroam.org                           | <b>@</b> 93 % <b>()</b>                                                            |  |
|-----------------------------------------------------------------------------------|----------------------------------------------------------------------------------------------------|------------------------------------------------------|------------------------------------------------------------------------------------|--|
|                                                                                   | Installateur pe                                                                                                    | ersonnalisé pour votre                               | établissement                                                                      |  |
|                                                                                   | Signé numériquement par l'organisation qui coordonne<br>eduroam®: GÉANT Association<br>Bienvenue à eduroam CAT<br>Connectez votre appareil à<br>eduroam®<br>eduroam®<br>eduroam®<br>eduroam®<br>permet d'accéder gratuitement à des<br>milliers de points d'accès Wi-Fi dans le monde<br>entier. <u>En savoir plus</u> |                                                      |                                                                                    |  |
|                                                                                   |                                                                                                    |                                                      |                                                                                    |  |
|                                                                                   |                                                                                                    |                                                      |                                                                                    |  |
|                                                                                   |                                                                                                    |                                                      |                                                                                    |  |
|                                                                                   | Cliquez ici pour<br>télécharger votre<br>installateur eduroam®                                                                                                    |                                                      |                                                                                    |  |
|                                                                                   | eduroam<br>CAT -<br>Version<br><u>CAT-2.0.4</u><br>© 2011-<br>2019<br>GÉANT<br>Association<br>on behalf of<br>the GÉANT<br>Projects<br>funded by                                                                                                    | Avis<br>concernant la<br>confidentialité<br>eduroam® | European<br>Commission<br>Communications<br>Networks,<br>Content and<br>Technology |  |
| 3. Chercher ou sélectionner le profil : <u>eduroam Visitor</u><br>Access Canada   |                                                                                                    |                                                      |                                                                                    |  |
|                                                                                   |                                                                                                    |                                                      |                                                                                    |  |
|                                                                                   |                                                                                                    |                                                      |                                                                                    |  |

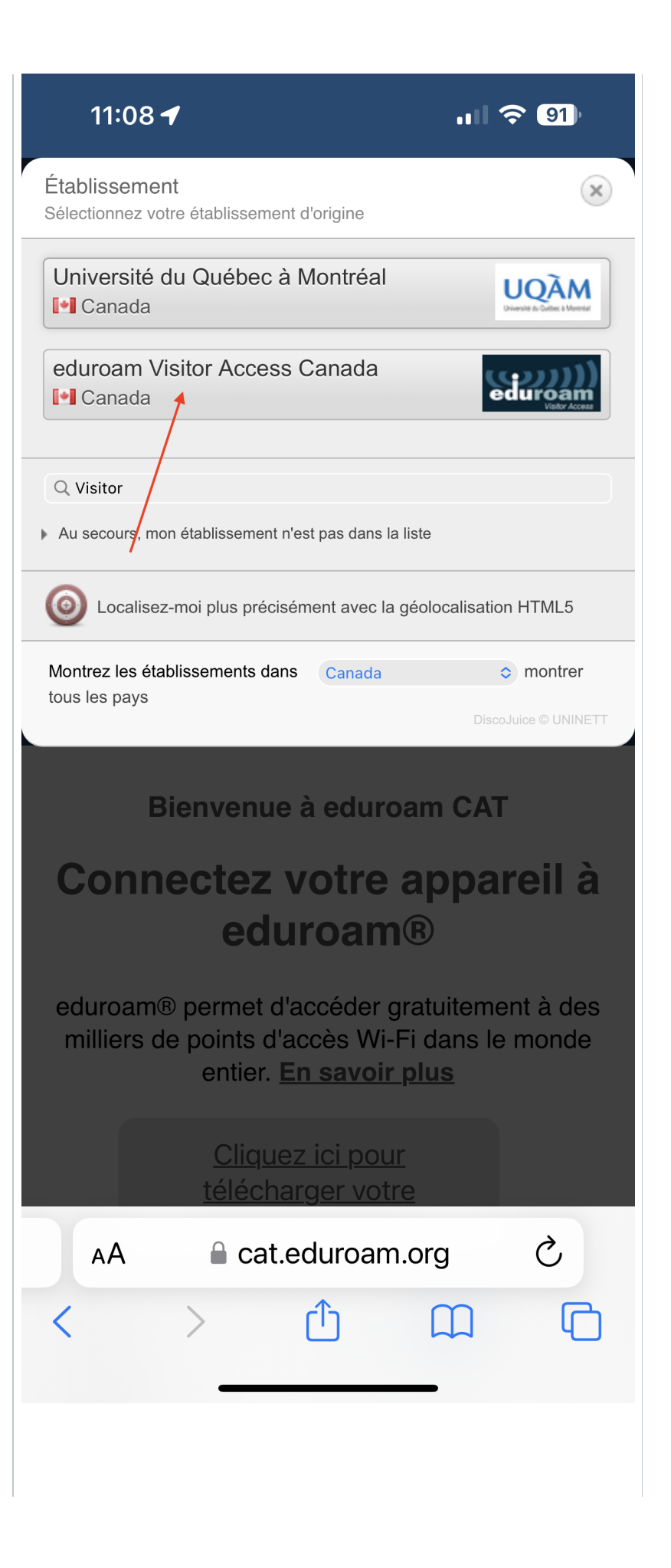

6. Télécharger votre installateur pour Appareil Apple

ul 🔶 90

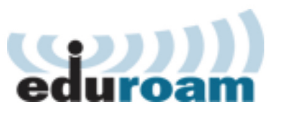

**Configuration Assistant Tool** 

11:12

## eduroam Visitor Access Canada

choisissez un autre établissement

Si vous rencontrez des problèmes, vous pouvez obtenir de l'aide directement auprès de votre établissement à : courriel : <u>tickets@canarie.ca</u>

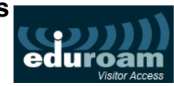

### Télécharger votre installateur pour Appareil Apple

eduroam

#### See more installer information

Choisissez un autre installateur à télécharger

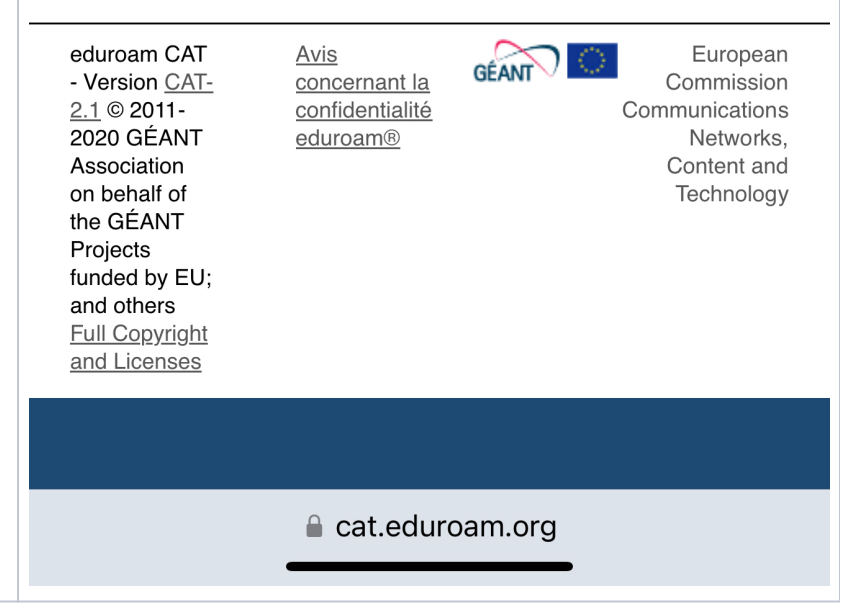

8. Cliquer sur Autoriser.

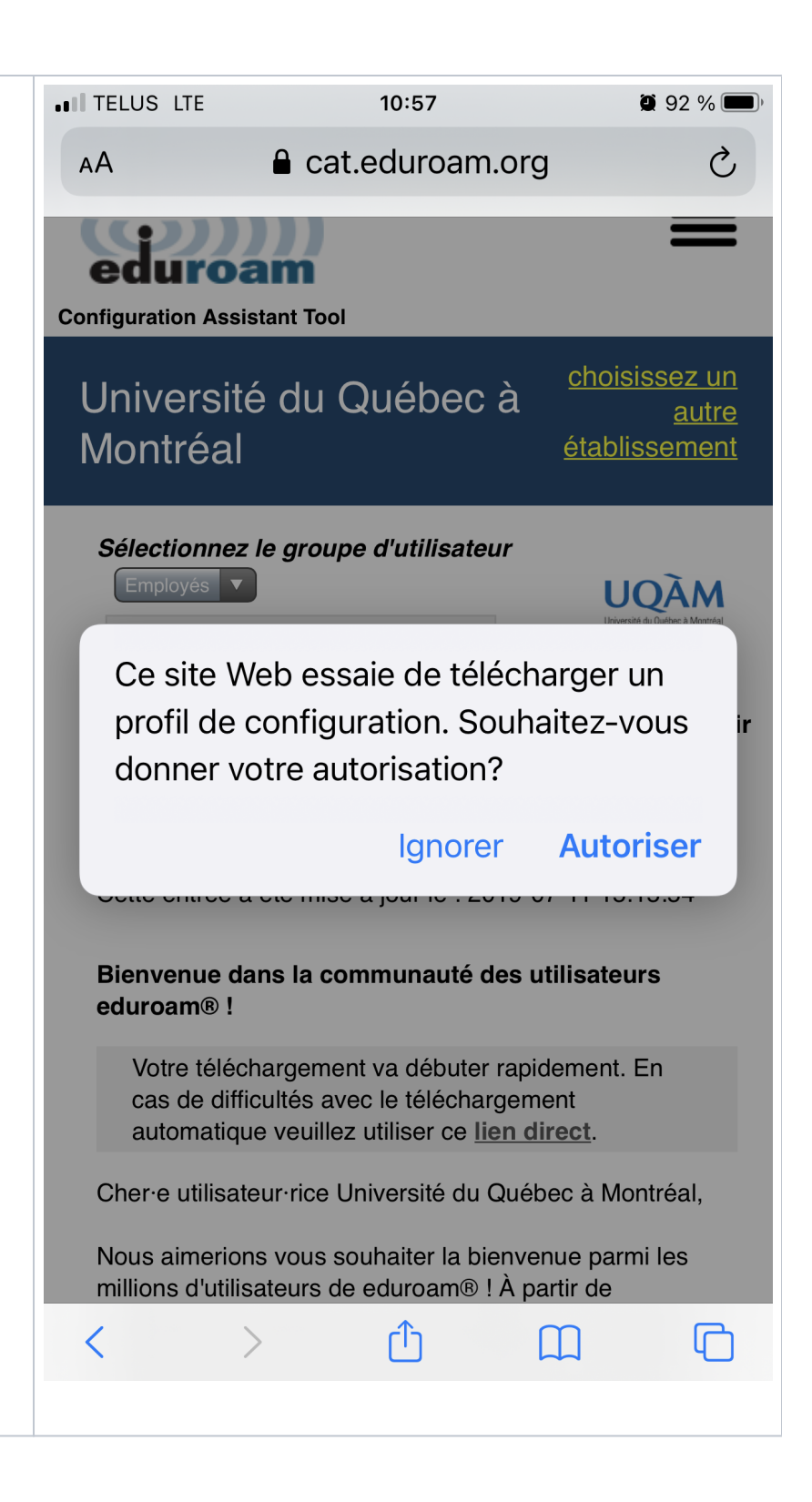

| 9. | Choisir | iPhone. |
|----|---------|---------|
|----|---------|---------|

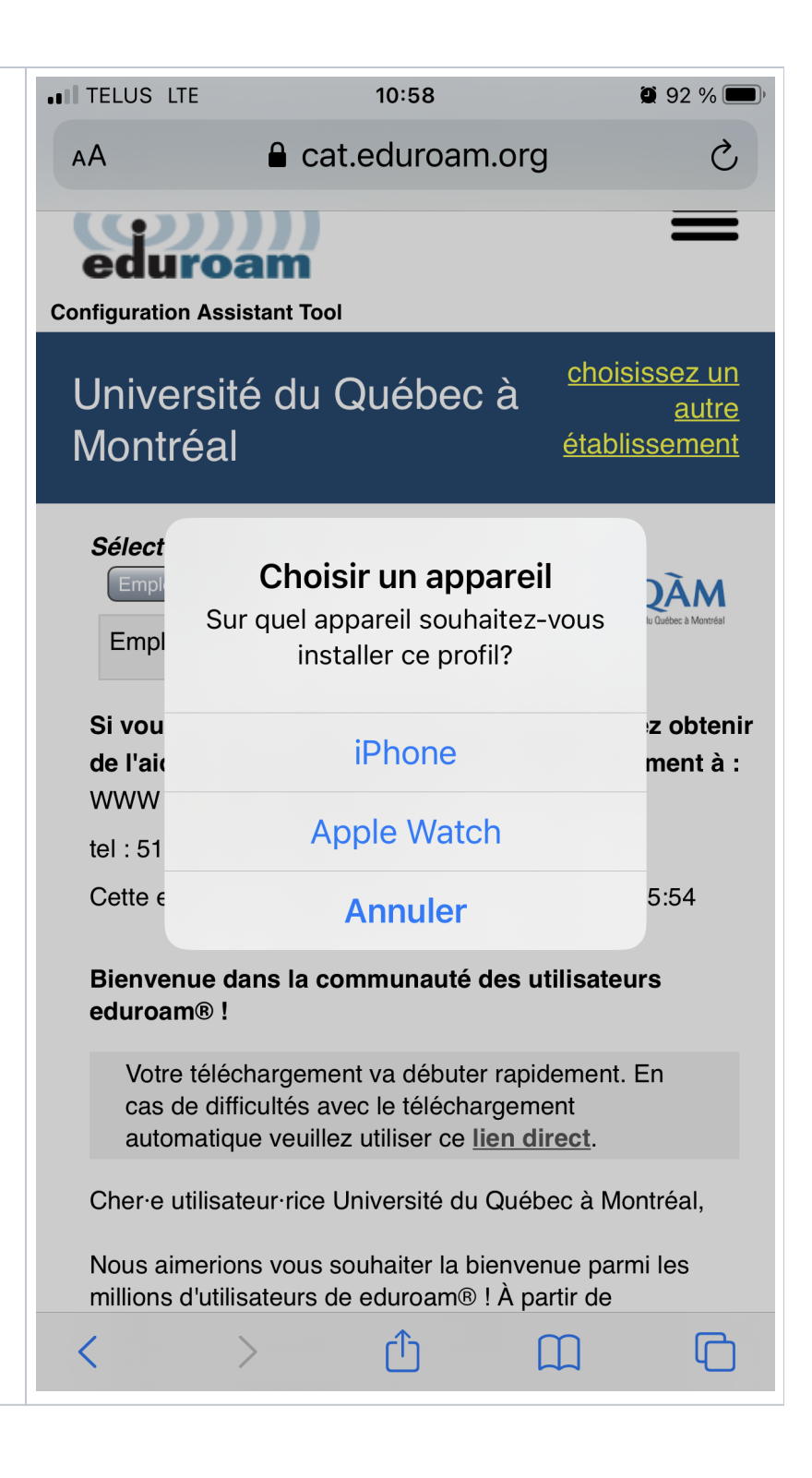

#### 10. Cliquez sur Fermer

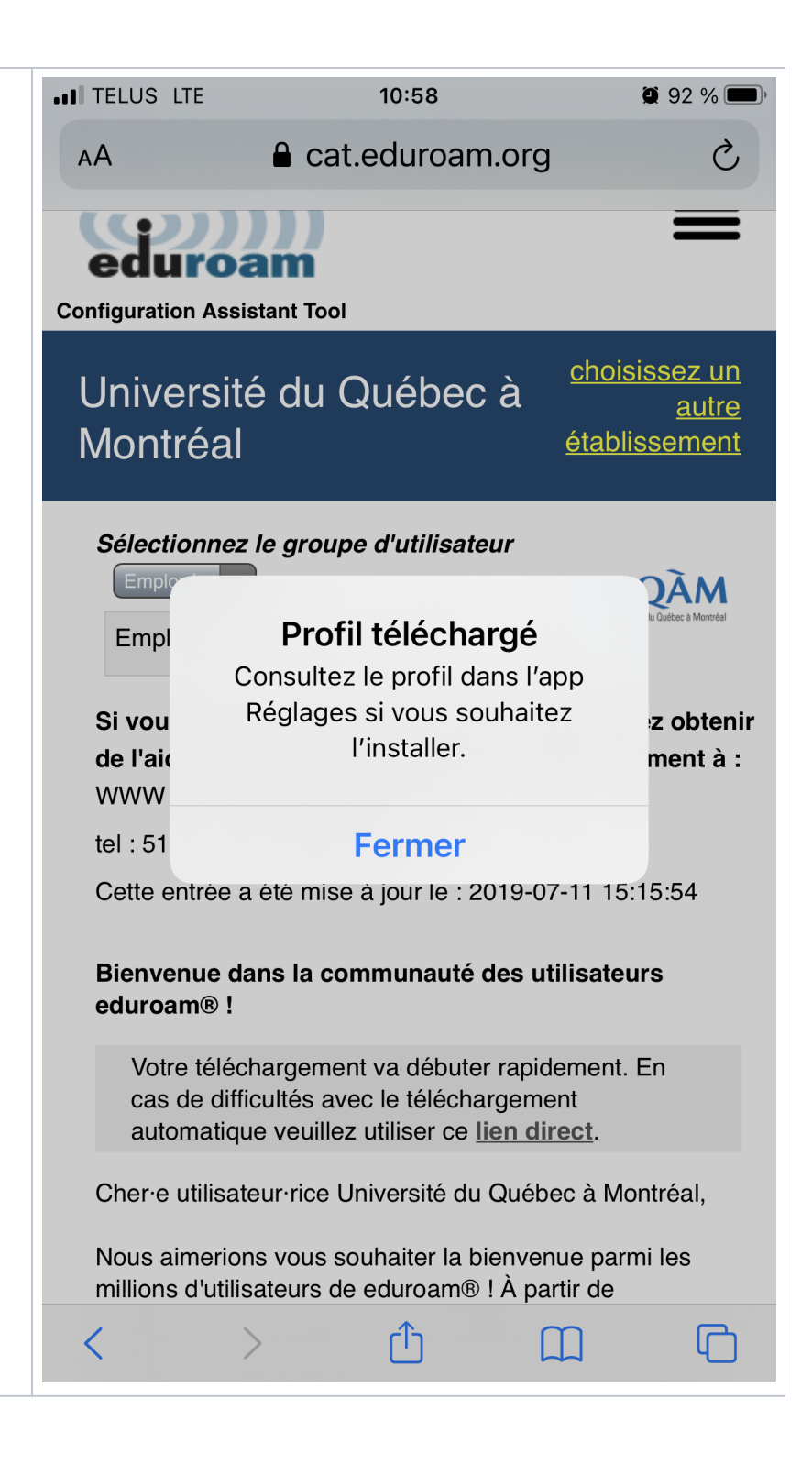

Identifiant Apple, iCloud, contenu multim...

Profil téléchargé

Mode Avion

Wi-Fi

Non connecté >

Bluetooth

Oui >

Réseau cellulaire

| <b>?</b>           | Wi-Fi                | Non connecté | > |
|--------------------|----------------------|--------------|---|
| *                  | Bluetooth            | Oui          | > |
| (( <sup>†</sup> )) | Réseau cellulaire    |              | > |
| ୭                  | Partage de connexion | non          | > |
|                    |                      |              |   |
|                    | Notifications        |              | > |
| (( ۱)              | Sons et vibrations   |              | > |

| .11 TELUS LTE | 10:59                      | Ö 92 % 🔲  |
|---------------|----------------------------|-----------|
| Annuler       | Installer le profil        | Installer |
|               |                            |           |
| ed ed         | uroam®                     |           |
| Signé par G   | ÉANT Association           |           |
| Ve            | érifié 🗸                   |           |
| Description   |                            |           |
| ec            | duroam®                    |           |
| Contenu Re    | éseau Wi-Fi<br>Certificats |           |
| Plus de dé    | tails                      | >         |
|               |                            |           |
| Sup           | oprimer le profil téléch   | argé      |
|               |                            |           |
|               |                            |           |
|               |                            |           |
|               |                            |           |
|               |                            |           |
|               |                            |           |
|               |                            |           |
|               |                            |           |

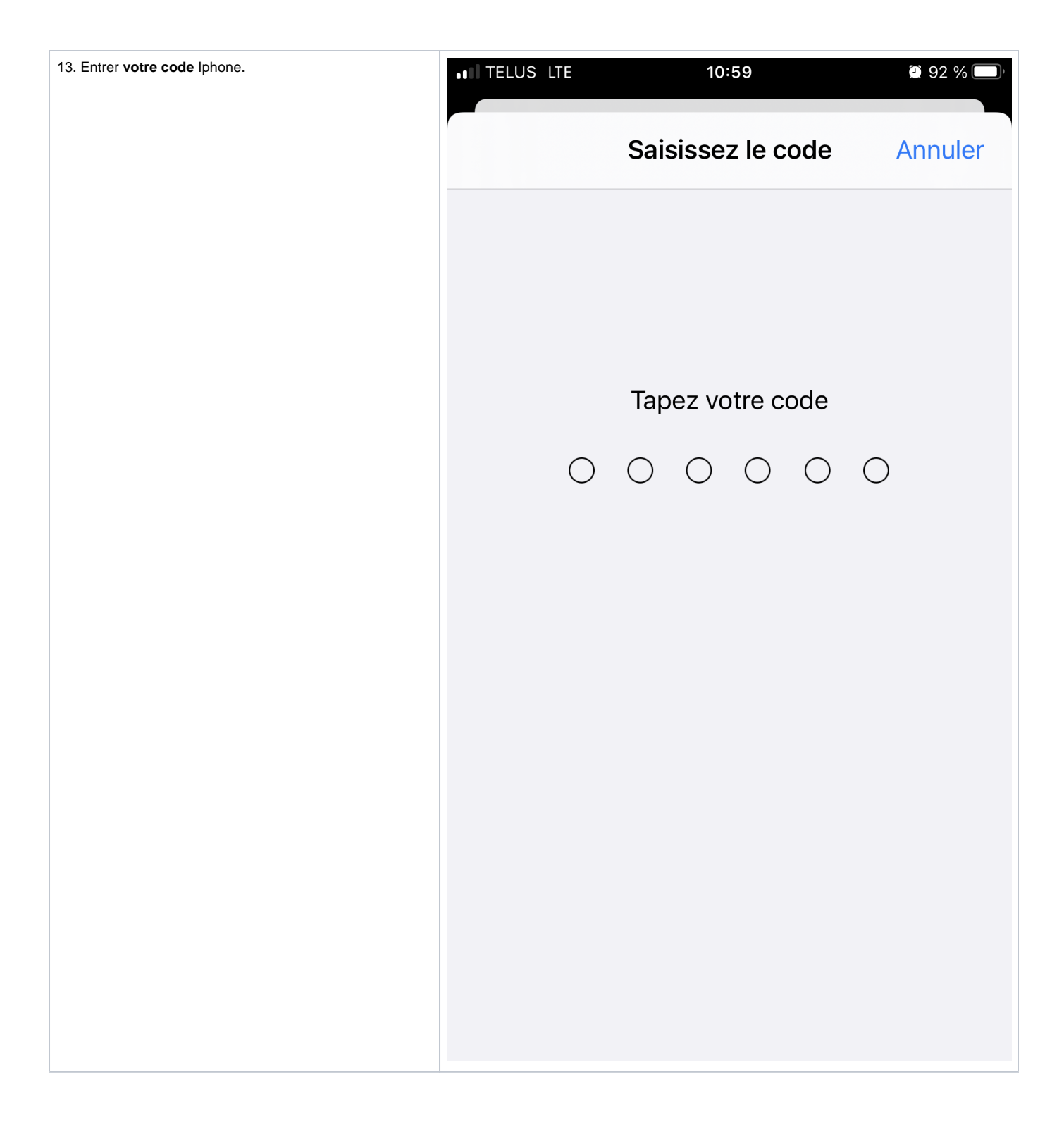

| 14. Cliquer sur <b>Installer</b> . | ITELUS LTE                                 | 10:59                                             | Ø 92 % 🗩                  |
|------------------------------------|--------------------------------------------|---------------------------------------------------|---------------------------|
|                                    | Annuler                                    | Avertissement                                     | Installer                 |
|                                    | WI-FI                                      |                                                   |                           |
|                                    | Le trafic rése<br>filtré ou cont<br>Wi-Fi. | eau de votre iPhone es<br>trôlé par un serveur ma | st peut-être<br>andataire |
|                                    |                                            |                                                   |                           |
|                                    |                                            |                                                   |                           |
|                                    |                                            |                                                   |                           |
|                                    |                                            |                                                   |                           |
|                                    |                                            |                                                   |                           |
|                                    |                                            |                                                   |                           |
|                                    |                                            |                                                   |                           |

| 15. Cliquer sur <b>Installer</b> . | ••• TELUS LTE                                 | 11:00                                          | 2 92 % 🔲' |
|------------------------------------|-----------------------------------------------|------------------------------------------------|-----------|
|                                    | Annuler                                       | Avertissement                                  | Installer |
|                                    | WI-FI                                         |                                                |           |
|                                    | Le trafic résea<br>filtré ou contro<br>Wi-Fi. | au de votre iPhone es<br>ôlé par un serveur ma | andataire |
|                                    |                                               |                                                |           |
|                                    |                                               |                                                |           |
|                                    |                                               |                                                |           |
|                                    |                                               |                                                |           |
|                                    |                                               |                                                |           |
|                                    |                                               | Installer                                      |           |
|                                    |                                               |                                                | _         |
|                                    |                                               | Annuler                                        |           |

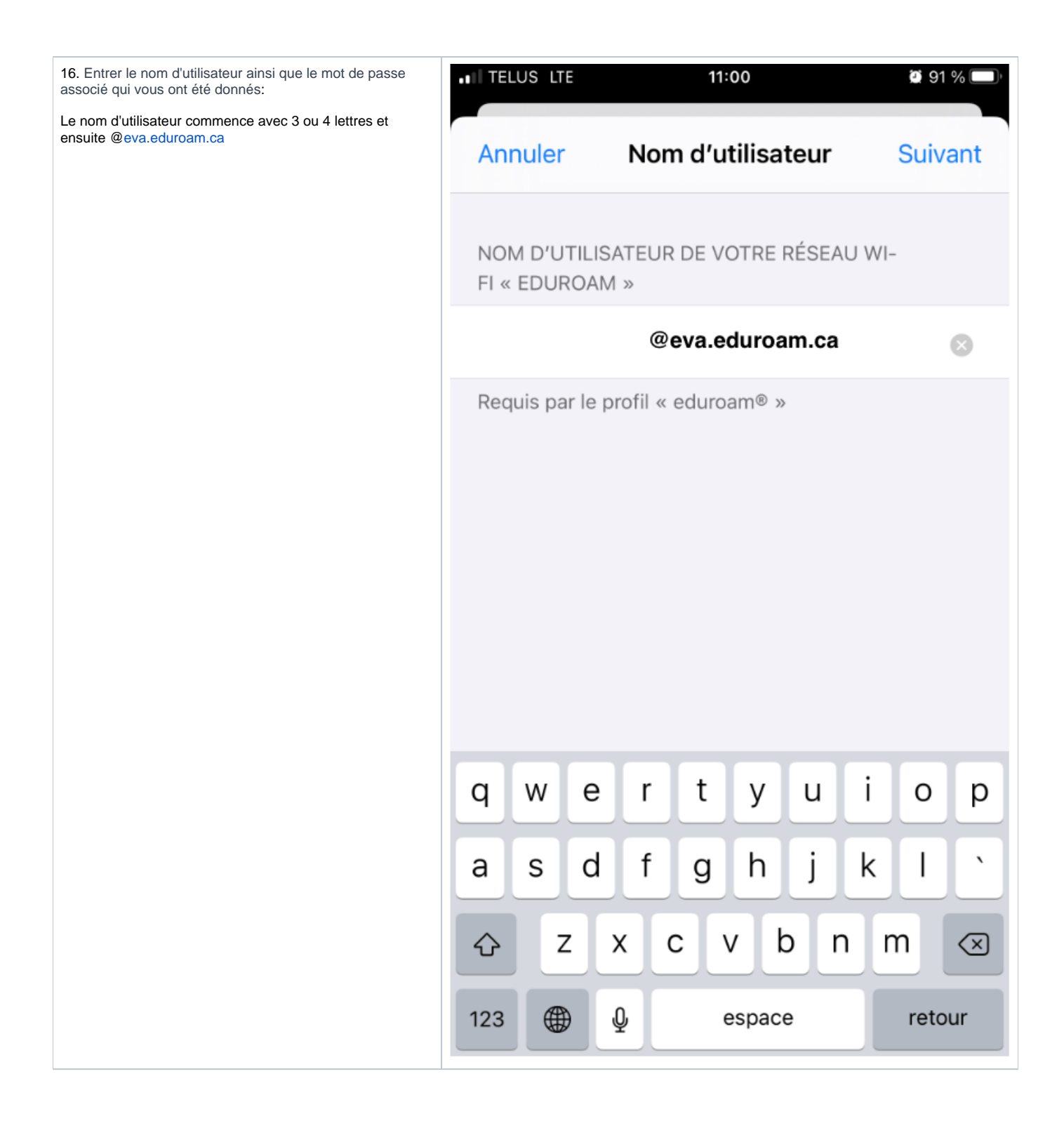

| 17. Entrer le <b>mot de passe</b> associé à l'utilisateur. | .II TELUS LTE                 | 11:00                          | 🖸 91 % 🔲    |
|------------------------------------------------------------|-------------------------------|--------------------------------|-------------|
|                                                            |                               |                                |             |
|                                                            | Annuler                       | Mot de passe                   | Suivant     |
|                                                            | SAISISSEZ VO<br>WI-FI « EDUR( | TRE MOT DE PASSE POUF<br>DAM » | R LE RÉSEAU |
|                                                            |                               |                                | ۲           |
|                                                            | Requis par le p               | orofil « eduroam® »            |             |
|                                                            |                               |                                |             |

| 19. Maintenant vous êtes connecté à <b>eduroam</b> | III TELUS  ✓ Réglages                                              | 11:01<br><b>Wi-Fi</b>                                | <b>@</b> 91 % <b>()</b> ,          |
|----------------------------------------------------|--------------------------------------------------------------------|------------------------------------------------------|------------------------------------|
|                                                    | Wi-Fi                                                              |                                                      |                                    |
|                                                    | 🗸 eduroam                                                          |                                                      | 🔒 🤶 🚺                              |
|                                                    | RÉSEAUX                                                            |                                                      |                                    |
|                                                    | Saigon                                                             |                                                      | ₽ ╤ (Ì)                            |
|                                                    | Autre                                                              |                                                      |                                    |
|                                                    |                                                                    |                                                      | - /                                |
|                                                    | Confirmer l'accè                                                   | ès                                                   | Prévenir >                         |
|                                                    | La connexion aux ré<br>aucun réseau connu<br>disponibles s'affiche | eseaux connus est<br>u n'est disponible,<br>eront.   | automatique. Si<br>les réseaux     |
|                                                    | Connexion auto.                                                    | . aux partages                                       | Demand >                           |
|                                                    | Autorisez cet appar<br>connexions partagé<br>Wi-Fi n'est disponib  | eil à détecter autor<br>les à proximité lors<br>lle. | matiquement les<br>qu'aucun réseau |